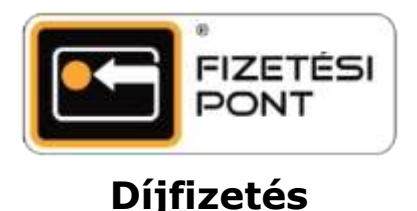

A díjfizetés olyan értéknövelt funkció, amellyel a vásárló könnyedén kiegyenlítheti közműés egyéb számláit bankkártyás fizetéssel. Kizárólag a Fizetési Ponttal szerződött szolgáltató partnerek által kiállított számlát tud befizetni.

## A díjfizetés menete

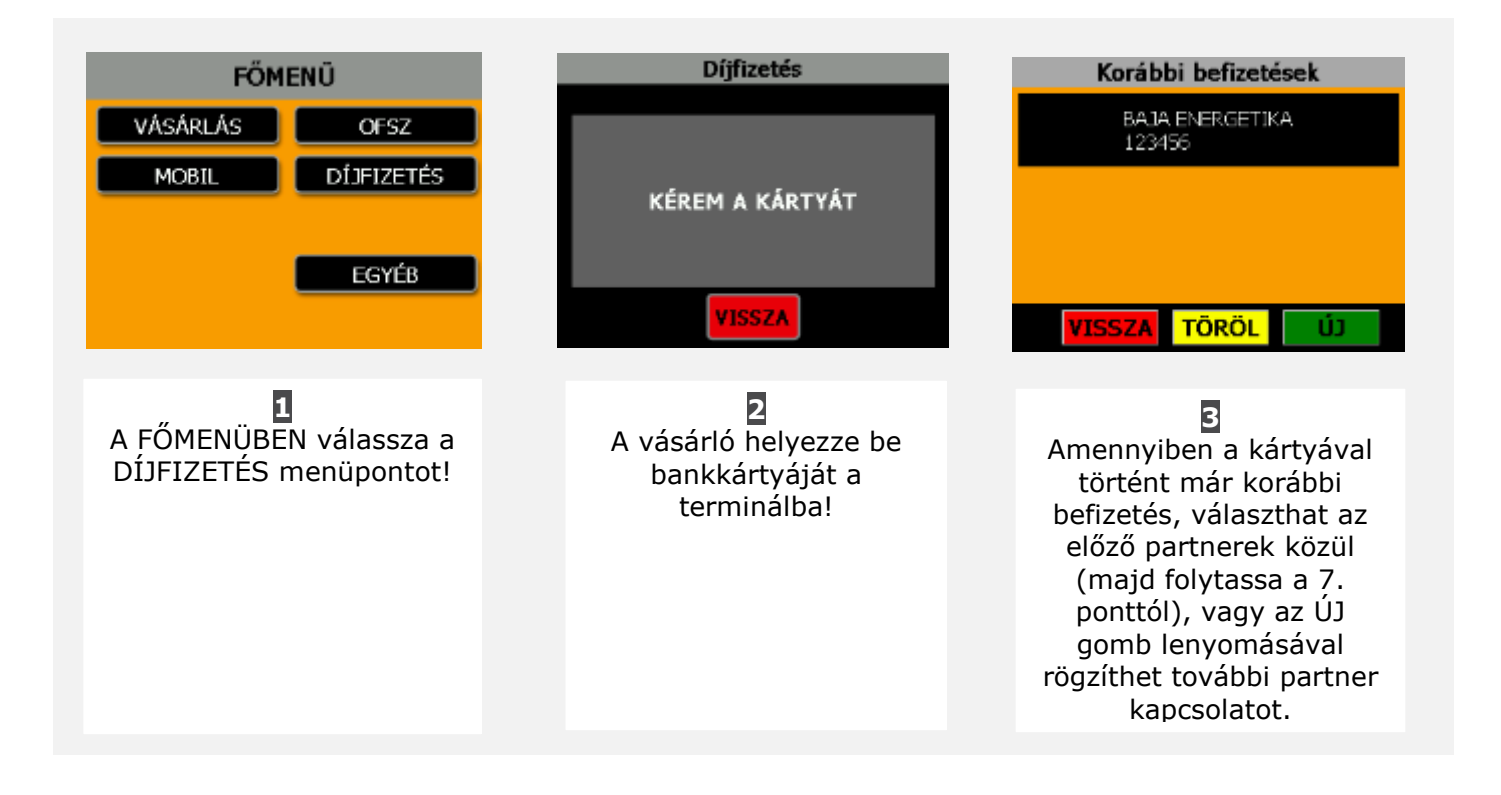

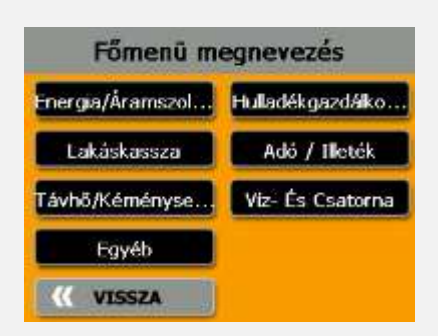

Kérjük, válassza ki a befizetni kívánt számlához kapcsolódó tevékenységi szektort!

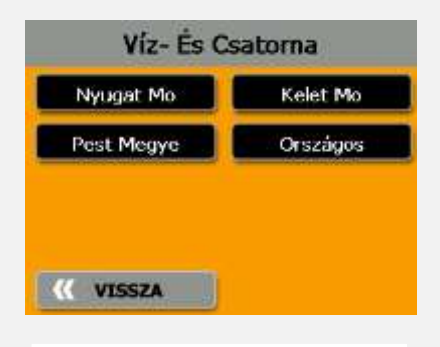

5 A tevékenységi szektor kiválasztását követően válasszon a régiók közül!

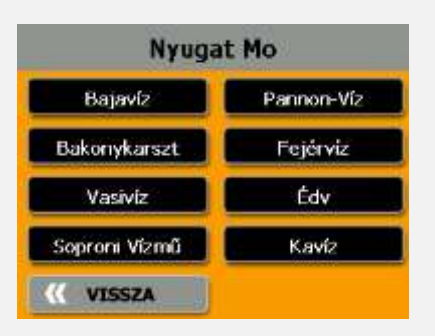

Az elérhető szolgáltatók közül válassza ki az ügyfél által megadott szolgáltatót! Az elérhető partnerek köre folyamatosan bővül.

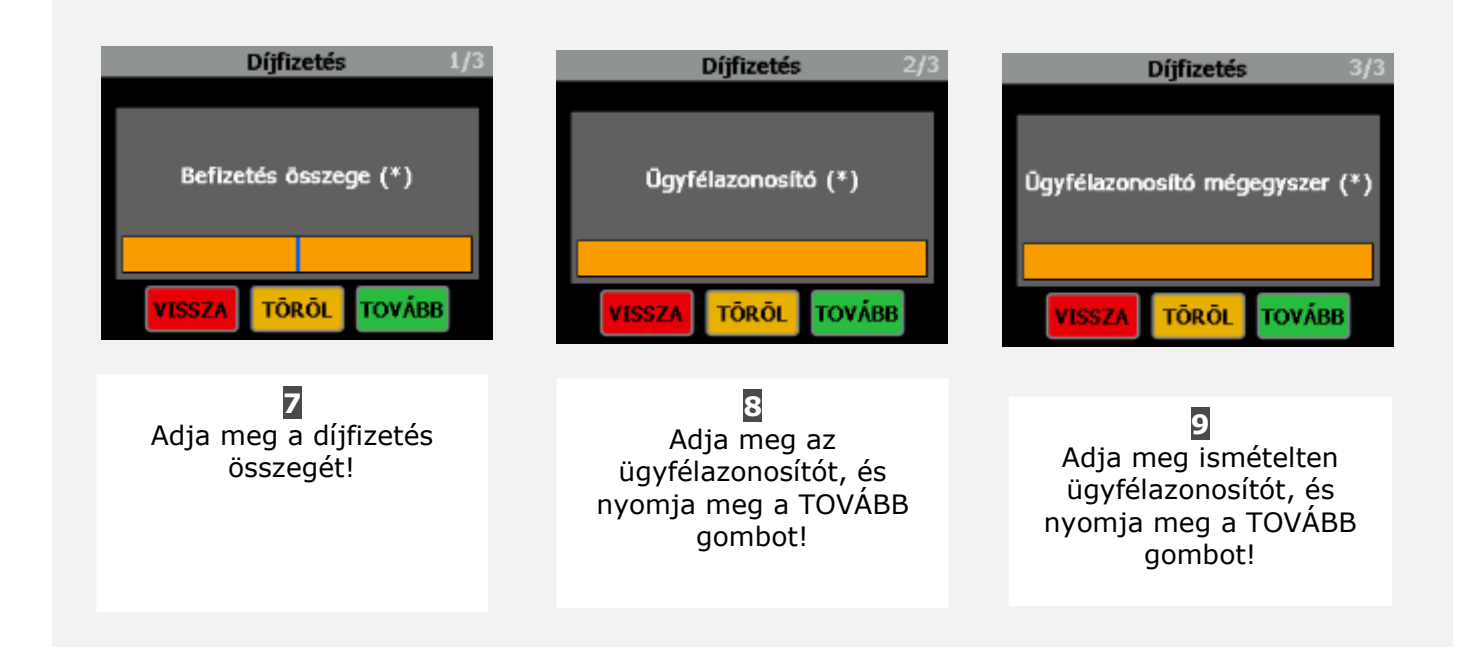

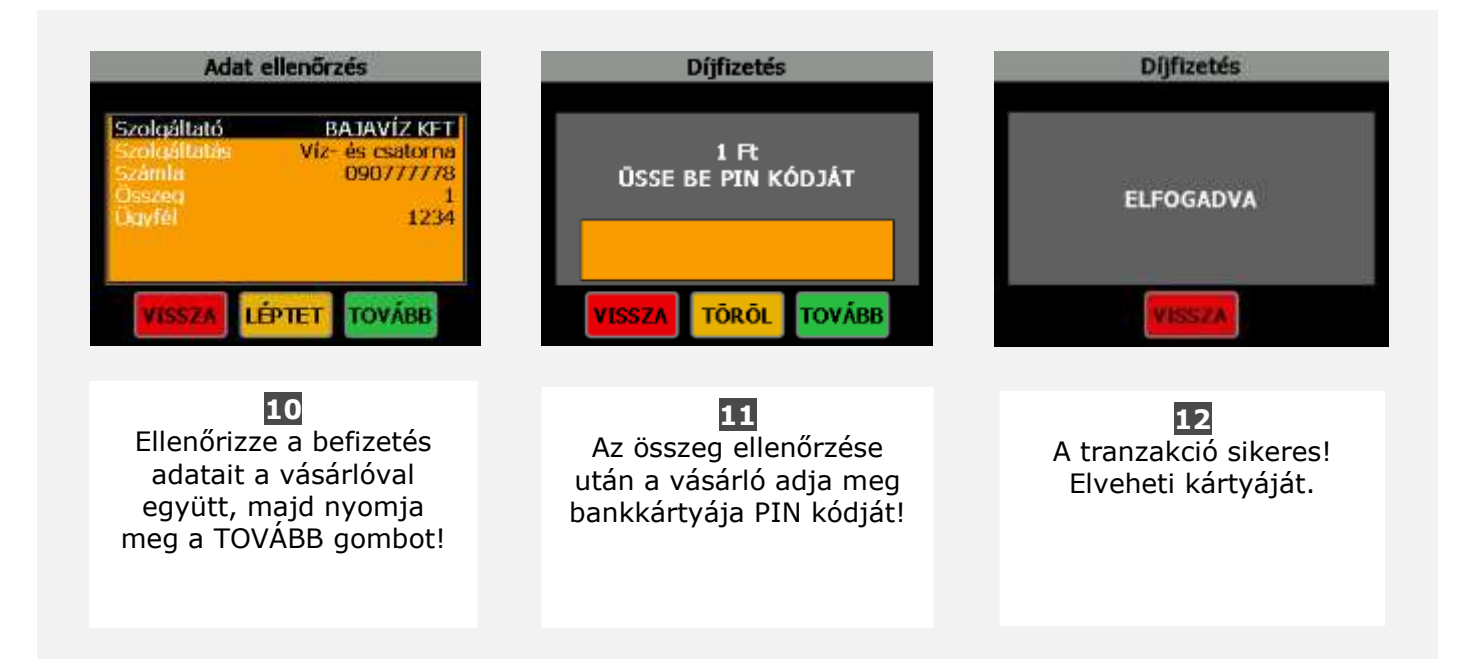

Fontos: Ön minden sikeres tranzakció után pénzt keres! A részletekről a

poi-partner.hu oldalon található hirdetményből tájékozódhat!